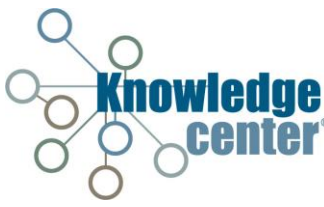

## **Action Requests**

The Action Request tab contains Action Request Alerts (AR Alerts). The alert system is a Resource Information Request/Polling system so that large agencies can assess available resources during a largescale incident. Requests are sent through email and text messages and are displayed on the Action Request screen in the Knowledge Center.

## **Responding to an Action Request**

1. Click Action Request.

| bard Resources Critical Infrastructure Messages Logs Reports Incident Missions References Action                                                                       | n Request EOC | Evaluations S                    | STEM / Pt Track |
|----------------------------------------------------------------------------------------------------|---------------|----------------------------------|-----------------|
| lents Add In                                                                                                    | ncident       | Recent News                      |                 |
| t V Title V Last Updated V Jurisdiction V F                                                                                                    | Prior V       | Date 🗸 🗸                         | Message / Des   |
| 3 COVID-19 ESN38 03/23/20 09:45 Northampton                                                                                                    |               | 03/23/20 09:43                   | (Northampton    |
| ITC South Mountain Pactoration                                                                                                    |               | 03/23/20 09:27                   | (SW Region - L  |
| 2 EOC Activation Level III 03/23/20.09:41 Ctr                                                                                                    |               | 03/23/20 09:07                   | (McKean - Low   |
| ASC-SWPA Eye Surgery Center 02/02/02 00:25                                                                                                    |               | 03/23/20 09:06                   | (HOS-Unionto    |
| <u>Closure</u>                                                                                                    |               | 03/23/20 08:30                   | (Northampton    |
| Q Uniontown Hospital - COVD19 03/23/20.09:12 HOS-Uniontown Hospital                                                                                                    | L             | 03/23/20 07:45                   | (Jefferson - Lo |
| 9 MVC Keating Twp 03/23/20 09:10 McKean                                                                                                    | L -           | 03/23/20 07:41                   | (LTC-Maybrook   |
| 1 2 3 4 5 Page 1 of 34 20 v items per page 1 - 20 of 663                                                                                                    | 3 items 🔿     |                                  |                 |
| Q Uniontown Hospital - COVD19 03/23/20 09:12 HOS-Uniontown Hospital   9 MVC Keating Two 03/23/20 09:10 McKean   1 2 3 4 5 Page 1 of 34 20 Temps per page 1 - 20 of 665 | L -           | 03/23/20 07:45<br>03/23/20 07:41 | .(LE            |

*Note: The* **Action Request Tab** will be **red** when an Action Request is awaiting a response from the user.

- 2. Click Alert Response.
- 3. Click **Respond Button** for appropriate request.

| Search by Re | source Description:           |       | 8 | × |                                                                                                    |  |                                  |                                        |                                      |                |         |
|--------------|-------------------------------|-------|---|---|----------------------------------------------------------------------------------------------------|--|----------------------------------|----------------------------------------|--------------------------------------|----------------|---------|
|              |                               |       |   |   |                                                                                                    |  |                                  |                                        |                                      |                |         |
|              |                               |       |   |   |                                                                                                    |  |                                  |                                        |                                      |                |         |
| 2411         | UTC Canadomy Results          | 72901 |   |   | WERCY REQUEST<br>UC: Capatology status,<br>facility status, stathing<br>and available beds.<br>NOTE: If you have<br>already responded to<br>this request for this<br>week, please ignore<br>this notification. |  |                                  | Xnowledge Center U.C. Test<br>Facility |                                      |                | Respond |
| 2430         | Hoseital Bed Tracking Sequent | 72001 |   |   | DALLY REQUEST-<br>HOSPITAL How many<br>and what type of<br>beds are available?<br>Are all Specialty<br>Service Capabilities<br>bectroepid Hose                                                                 |  | Responded to<br>Capacity Request | Knowledge Center Test<br>Hospital      | Beatley, Bake, Sr<br>Project Manager | 03/25/29 10:33 | Edn     |

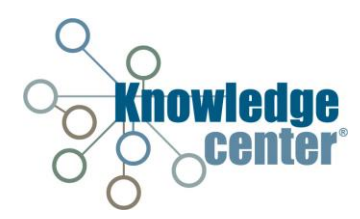

4. Click Show All? Checkbox.

|                                   |                     | Show All?      |
|-----------------------------------|---------------------|----------------|
| fotal Available                   | Currently Available | Date/Time User |
| Beds                              |                     |                |
| Gender                            | Currently Available | Date/Time User |
| Male                              |                     |                |
| Female                            |                     |                |
| Care Level / Approved Stay Status | Currently Augilable | Date/Time Hear |
| Personal Care                     | currently svanable  | out out        |
| Assisted Living                   |                     |                |
| Skilled Nursing Care              |                     |                |
| Rehab                             |                     |                |
| Continuing Care                   |                     |                |

- 5. Update appropriate data fields.
- 6. Click Save.

| Els                                                                                             | Response ?                                                                                                   | Date/Time User  | A           |
|-------------------------------------------------------------------------------------------------|----------------------------------------------------------------------------------------------------|-----------------|-------------|
| Does your facility have an established<br>respiratory protection plan                           | ∃<br>T ⊕ y © N                                                                                               |                 |             |
| is your facility planning to use N95 masks. If so<br>is your staff fit-tested to wear N95 masks | $\circledast$ Y $\odot$ N $\odot$ N/A, No Plans to use N95's $\odot$ Yes, but other fit-tests will be needed |                 | I. I        |
| What mask brands and models are staff fi                                                        | 2 <u>M</u>                                                                                                   |                 |             |
| tested to use                                                                                   |                                                                                                    |                 |             |
| Is your facility planning to use PAPRs. If so, i<br>your staff trained to use PAPRs             | s 💿 Y 💿 N 💿 N/A, No Plans to use PAPR's 🖲 Yes, but other fit-tests will be needed                            |                 |             |
| Is your staff adequately trained in correcti<br>donning and doffing of PPE                      | Y 💿 Y 💿 N 🖲 Yes, but will require additional training                                                        |                 | . I         |
| there an immediate need for hand                                                                | Burnary 3                                                                                                    | Data Class Hore |             |
| Alcohol Pared Wood Socilize                                                                     | Response r                                                                                                   | Date/Time Oser  |             |
| Alconol based Hand Sanitize                                                                     |                                                                                                    |                 | ÷           |
| Hand Soa                                                                                        |                                                                                                    |                 |             |
| Disinfection Solution                                                                           | 1 @ Y U N                                                                                                    |                 |             |
| Disinfection Wipe                                                                               | : UY®N                                                                                                    |                 |             |
| Glove                                                                                           |                                                                                                    |                 | · · · · ·   |
|                                                                                                 | Disinfectant                                                                                                 |                 |             |
|                                                                                                 |                                                                                                    |                 |             |
| Other (please specify                                                                           |                                                                                                    |                 | I           |
| oes your facility anticipate material/supply                                                    |                                                                                                    |                 |             |
| nortages of the following?                                                                      | Response ?                                                                                                   | Date/Time User  |             |
| N95                                                                                             | 5 ® Y © N                                                                                                    |                 | 1           |
| PAPR                                                                                            | s © y ⊛ N                                                                                                    |                 |             |
| PAPR's Hood                                                                                     | ; ⊖ y ⊛ N                                                                                                    |                 | ( )         |
| PAPR's Filter                                                                                   | s © y ⊛ N                                                                                                    |                 |             |
| Facial Masks (Procedural/Surgical                                                               | ) © Y ® N                                                                                                    |                 |             |
|                                                                                                 |                                                                                                    | [               | Save Cancel |

Note: The Action Request will show an **Edit Button** once the request has received a response.

## Editing/Updating an Action Request

- 1. Click Action Request.
- 2. Click Alert Response.

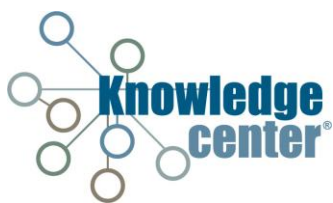

3. Click Edit Button for appropriate request.

| Alarta A   | Ant Groups Abrillion and Bas | press Hotoy Logo |      |                                                                                                    |                      |                                  | and -                             |                                      |                | _   |
|------------|------------------------------|------------------|------|----------------------------------------------------------------------------------------------------|----------------------|----------------------------------|-----------------------------------|--------------------------------------|----------------|-----|
| saren by R | ssource Description:         |                  | 39 × |                                                                                                    | -                    |                                  |                                   |                                      |                |     |
|            |                              |                  |      |                                                                                                    |                      |                                  |                                   |                                      |                |     |
|            |                              |                  |      |                                                                                                    | Hergerne<br>Quartety | Response<br>Community            |                                   |                                      |                |     |
| bair.      | USC Casability Resound       | 72801            |      | WERLIN REGULEST<br>UTC: Capathility interior,<br>facility interior, itselfing<br>and available beth;<br>NOTE: If you have<br>alwardy responded to<br>this request for this<br>week, please groce<br>the conference. |                      | Responded to<br>Capacity Request | Knowledge Center UC Sect Facility | Dearley, Bain, Sr<br>Project Manager | 81/25/20 11:29 | Lat |

4. Click Show All? Checkbox.

|                                  |                     |                  | L        | Show All? | î. |
|----------------------------------|---------------------|------------------|----------|-----------|----|
| otal Available                   | Currently Available | Date/Time        | User     |           |    |
| Beds                             | 12                  | 03/23/2020 11:29 | bbeasley |           |    |
| lender                           | Currently Available | Date/Time        | User     |           |    |
| Male                             |                     |                  |          |           |    |
| Female                           |                     |                  |          | <b>_</b>  |    |
| are Level / Approved Stav Status | Currently Available | Date/Time        | User     | _         |    |
| Personal Care                    | 5                   | 03/23/2020 11:29 | bbeasley |           |    |
| Assisted Living                  | 4                   | 03/23/2020 11:29 | bbeasley |           |    |
| Skilled Nursing Care             | 3                   | 03/23/2020 11:29 | bbeasley | <b>_</b>  |    |
| Rehab                            | 2                   | 03/23/2020 11:29 | bbeasley | 1         |    |
| Continuing Care                  | 1                   | 03/23/2020 11:29 | bbeasley |           |    |

- 5. Edit/update the appropriate data fields.
- 6. Click Save.

## Verifying Data Populated within Resource

- 1. Click Resources.
- 2. Click LTC.
- 3. Click Res ID <u>link</u> for appropriate Resource.

| center                 | BREAKING NEWS                  |                                                         |                               | _      | _ | _            |               |                  | -   | L.       | pennsyl      | r et et et |
|------------------------|--------------------------------|---------------------------------------------------------|-------------------------------|--------|---|--------------|---------------|------------------|-----|----------|--------------|------------|
| Sales David            | Colleal Solvestrations   Meson | agen Logo Beports Inchient Maximum Bahrencen Action Ber | ngaret COC Enabadoren 1728//P | 1 fack |   |              |               |                  |     |          | -            | -          |
|                        |                                |                                                         |                               |        |   |              |               |                  |     |          |              |            |
| erclearte Regente      | Personal Englished Trans       | Mees Care EDCA POOL Agencies? MA Transportation Food    | Readate 10 Selectioneng       |        |   |              | -             |                  |     | Mar Do   |              |            |
| net barris Regente     | Proceed Coupling Loon          | Mene Care 1974 PUDs Agencied MS Transportation Food     | Register III Scholasong       |        |   | ere Debend R | lessantas 🔹 9 | Cody My Henry    |     | wate by  | tjes Recourt |            |
| Versiliers () Requests | Present Catable Laure          | Mascar (ICC) (ICD) Aproad Mi Tranpolation Fool          | Capital Capitalities          | 4.4    |   | Const.       | Consol In     | a Colg Ng Houses | - 1 | waite By | 1 pa Resour  | 9          |

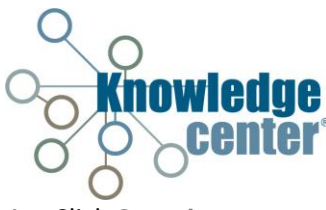

4. Click Capacity.

| Knowledge                   | Beasley, Blake (Sr Pr<br>BREAKING NEWS: | aject Manager)        | Healthcare Incident Management System Help   Options   Admin   Legoff                           | pennsylvania |
|-----------------------------|-----------------------------------------|-----------------------|-------------------------------------------------------------------------------------------------|--------------|
| Cat. Annual Deced           |                                         |                       | Long Denote briller Merican Delenson Letin Denot 100° Cashedrer 1000/D lack                     |              |
| Power Search LMARADA        | Realth Unities                          | Kommeleelom G         | empera access encours encourse economicante con common accession accession accession accessione |              |
| seurce ID: 34093 Resource N | Name: Knowledge Cent                    | ter LTC Test Facility |                                                                                                 |              |
| Home General Contact        | et Does/Images                          | Versonst EquipMet     | Icana Other/Affladions Adhoution Logo States Directory Adh Elevelary                            | 🖹 🔀 😓        |
| Total Available             |                                         | Currently Available   | Date/Time User                                                                                  |              |
|                             | Beds                                    | 12                    | 03/23/2020 1129 boeanky                                                                         |              |
| Gander                      |                                         | Correctly Available   | Data/Tina Ubar                                                                                  |              |
|                             | Male                                    |                       |                                                                                                 |              |
|                             | Female                                  |                       |                                                                                                 |              |
| Care Level / Approved Stay  | y Status                                | Currently Available   | Date/Time User                                                                                  |              |
|                             | Personal Care                           | 5                     | 03/23/2020 11/29 bbeauley                                                                       |              |
|                             | Assisted Living                         | 4                     | 03/22/2020 11/29 bosarky                                                                        |              |
|                             | Skilled Nursing Care                    | 3                     | 03/23/2020 11/29 bbeesley                                                                       |              |
|                             | Rehab                                   | 2                     | 03/23/2020 11/29 bosasky                                                                        |              |
|                             | Continuing Care                         | 1                     | 03/21/2020 11:29 Identify                                                                       |              |

Note: Verify the Show All? Checkbox is selected.